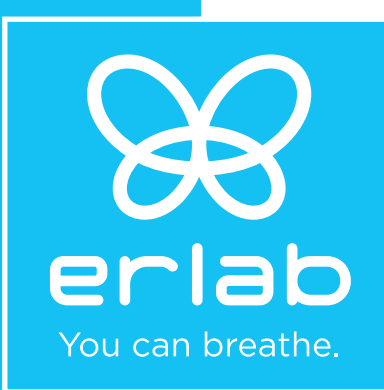

# **Halo Sense Smart**

Capteur de pollution pour laboratoire

# Notice & Manuel d'utilisation

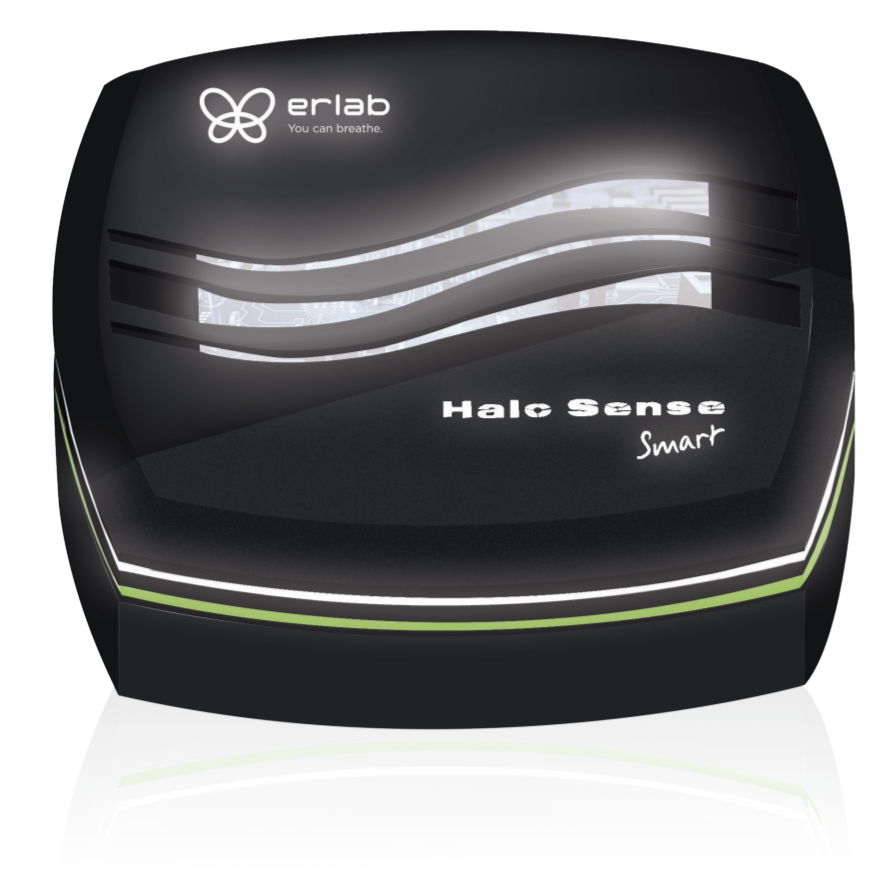

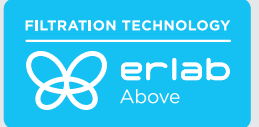

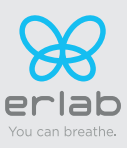

# Sommaire

| Généralités3                                                                                                    |
|----------------------------------------------------------------------------------------------------|
| Avertissements de sécurité3                                                                                              |
| Enregistrement de votre produit4                                                                                         |
| Description de l'appareil5                                                                                               |
| Première mise en marche7                                                                                                 |
| - Installation murale<br>- Première mise en marche des cellules de détection<br>- Réglage de la sensibilité des capteurs |
| Le principe de connectivité11                                                                                            |

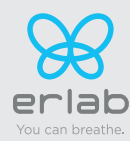

# Généralités

Halo Sense Smart est un capteur de pollution dédié à la détection des pollutions intérieures.

Halo Sense Smart est proposé sous 3 versions :

- COV : Composés organiques volatils,
- A : Acides inorganiques
- F : Formaldéhyde.

Halo Sense Smart surveille en permanence la qualité de l'air en fonction du réglage de sa cellule de détection (Version COV : capteur semiconducteur / Versions A et F : capteurs électrochimiques). Il peut être installé au mur ou posé à plat. Lorsque Halo Sense Smart détecte une pollution, il avertit l'utilisateur par une alarme sonore (désactivable) et une pulsation lumineuse (désactivable).

Le réglage de la sensibilité de la cellule de détection est possible via le branchement d'un câble Ethernet (RJ45) qui permet l'accès à l'interface de gestion du produit.

La connectivité de l'appareil permet - après connexion au réseau intranet ou internet - la réception à distance et en temps réel d'alertes de sécurité via l'installation de eGuard\* en version mobile ou PC.

\*sauf pour la version Formaldéhyde.

# Avertissements de sécurité

L'efficacité de votre appareil dépendra directement de la bonne utilisation et du suivi faits par les utilisateurs.

L'appareil fourni n'est pas destiné à être utilisé dans une atmosphère explosible.

Il est recommandé de tenir l'appareil à l'abri de tous risques de projections de liquides.

#### L'appareil est équipé d'une cellule de détection qui doit être remplacée selon les recommandations indiquées. (Capteur COV : 5 ans , capteurs A : 2 ans, F : 6 ans). Au-delà de ce délai, Erlab ne peut garantir la stabilité de leurs performances et le maintien de la sensibilité de détection.

Halo Sense Smart se destine à être utilisé dans les locaux de travail. Il n' est pas destiné à être utilisé à l'extérieur.

La localisation de l'appareil est un élément essentiel à la détection des pollutions potentiellement présentes dans l'air.

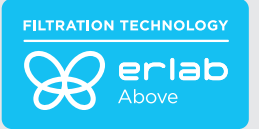

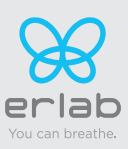

# La garantie Erlab

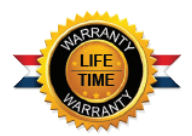

# Enregistrement de votre produit

Bénéficiez du meilleur de la connectivité pour votre protection

## Obtenez jusqu'à 10 ans de garantie pour nos produits connectés

Pour bénéficier des garanties offertes par Erlab, vous devez impérativement enregistrer votre produit en ligne.

L'enregistrement du produit déclenchera automatiquement une année de garantie supplémentaire (en addition de la garantie d'un an mentionnée à nos Conditions Générales de Vente) ;

Connectez votre appareil : la connexion au réseau internet et son paramétrage pour l'échange des datas d'utilisation permet de bénéficier jusqu'à 10 ans de garantie. La garantie se renouvèlera successivement à compter de chaque changement des filtres et pour la durée définie au eValiQuest® et/ou le cas échéant à la fin de la durée d'utilisation des filtres ;

Pour bénéficier de la garantie supplémentaire offerte par Erlab, vous devez impérativement respecter les conditions ci-dessous.

La garantie sera applicable sous réserve du respect de nos Conditions Générales de Vente et les conditions suivantes:

• L'enregistrement et/ou la connexion de votre appareil devra être effectué dans les douze mois qui suivent l'achat du produit ;

Les consommables tels que les capteurs de détection n'entrent pas dans le champ d'application de la garantie.

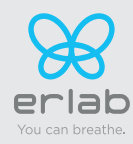

# **Description de l'appareil**

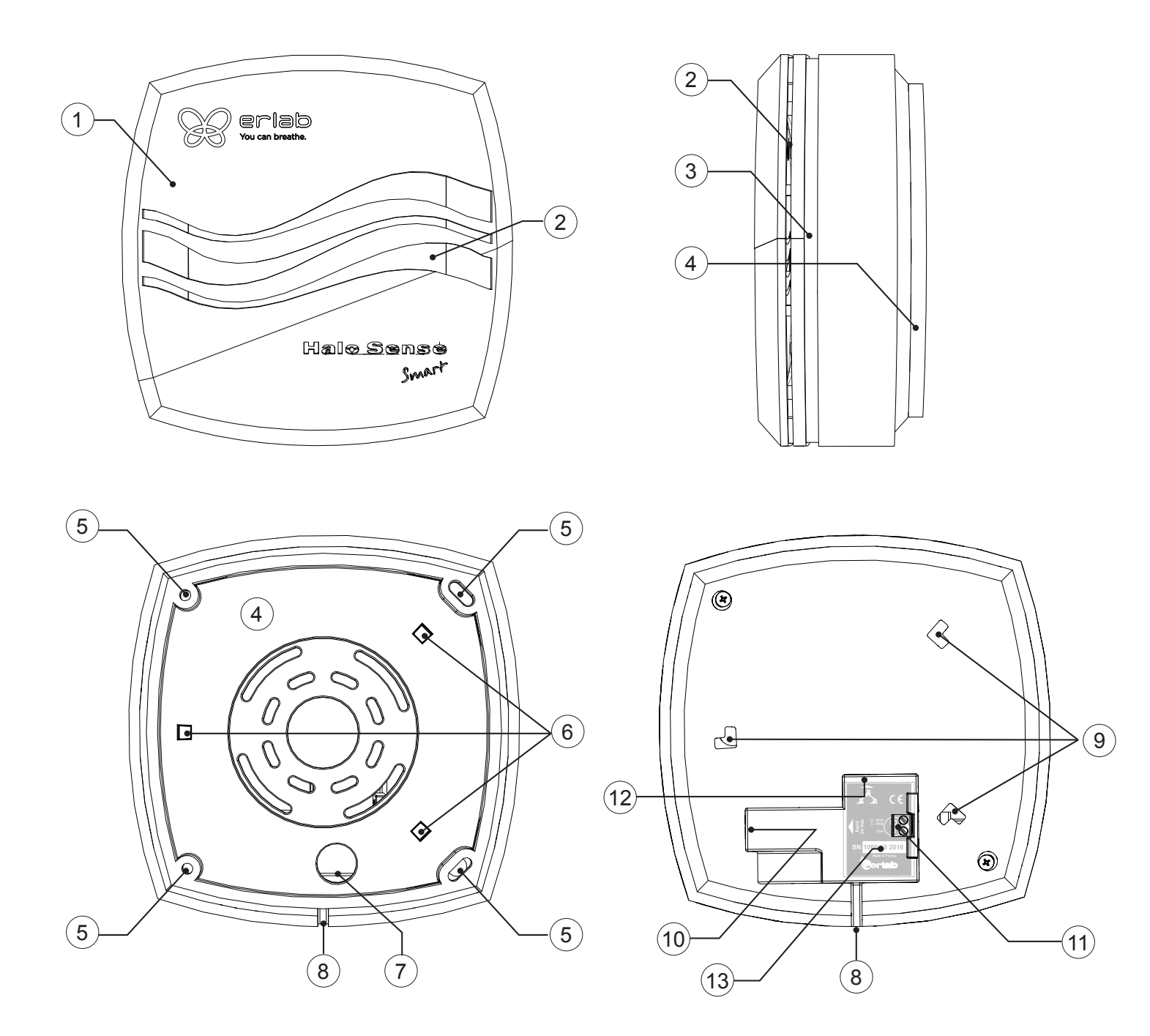

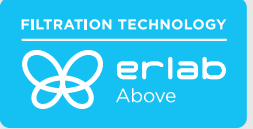

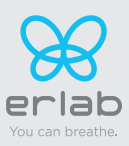

| Détails |                                                                                                 |
|---------|-------------------------------------------------------------------------------------------------|
| 1       | Boîtier                                                                                         |
| 2       | Alarme lumineuse et sonore                                                                      |
| 3       | Indication de la version du Halo Sense Smart : Vert (COV), Bleu (Acides), Violet (Formaldéhyde) |
| 4       | Platine de fixation                                                                             |
| 5       | Emplacements pour fixation platine                                                              |
| 6       | Ancres de fixation platine / boîtier                                                            |
| 7       | Passe câbles                                                                                    |
| 8       | Passe câble d'alimentation                                                                      |
| 9       | Points d'ancrages platine / boîtier                                                             |
| 10      | Port d'alimentation                                                                             |
| 11      | Sortie de tension pour report d'alarme (3,3VDC, On/Off)                                         |
| 12      | Port Ethernet (RJ45)                                                                            |
| 13      | Numéro de série                                                                                 |

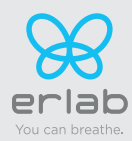

# Première mise en marche

N.B : Halo Sense Smart est un capteur de pollution statique. La détection d'une pollution n'est possible qu'au contact du capteur avec les polluants potentiellement présents dans l'air.

#### Installation recommandée :

- Au plus proche de la source de pollution,
- A hauteur des voies respiratoires.

#### Installation non recommandée :

- Au plafond,
- Zone trop éloignée de la source de pollution.

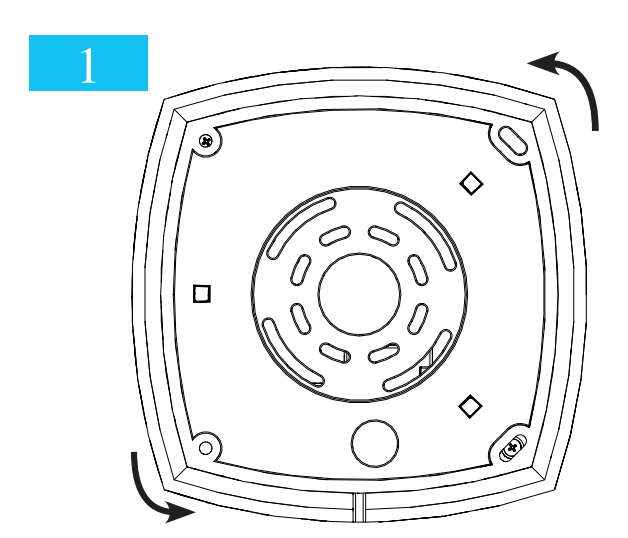

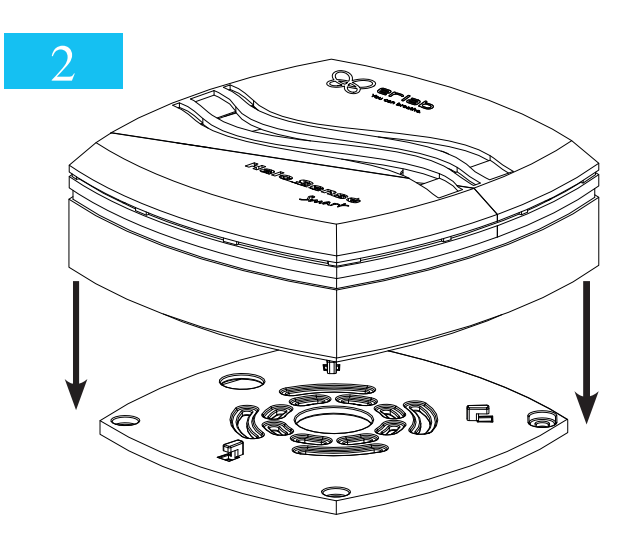

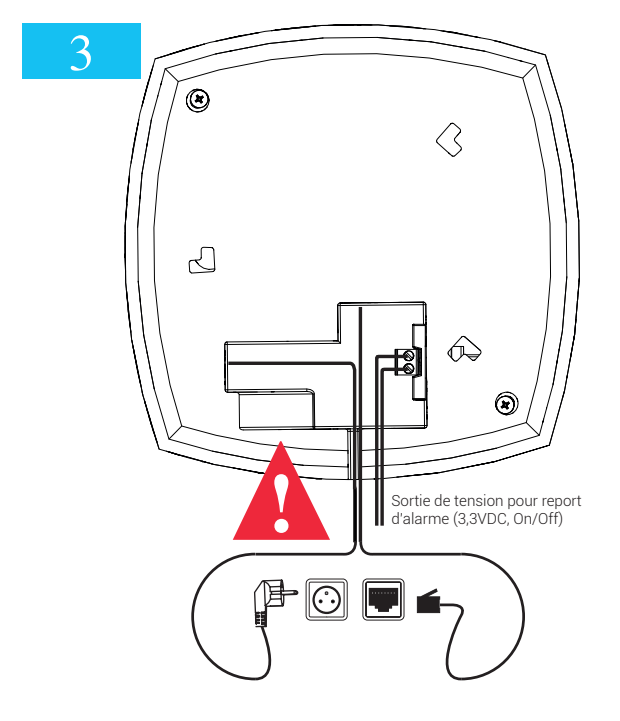

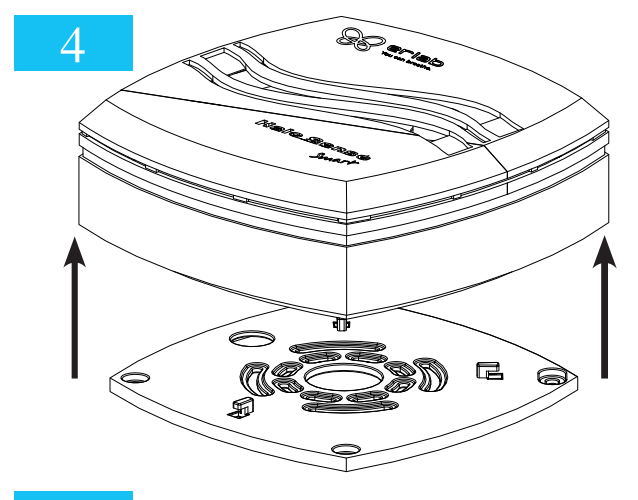

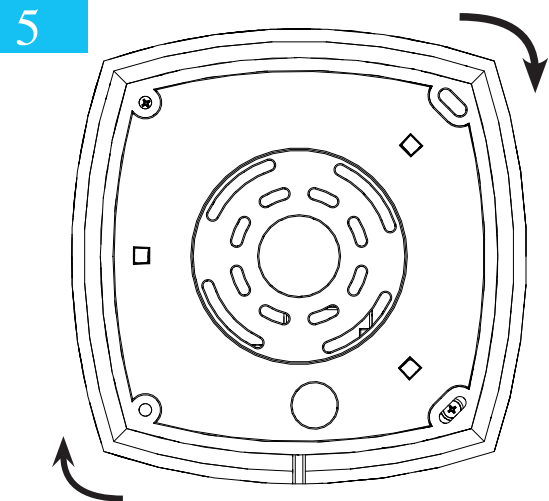

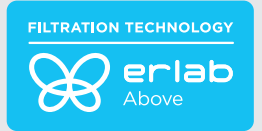

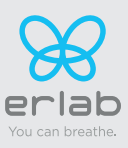

## Installation murale

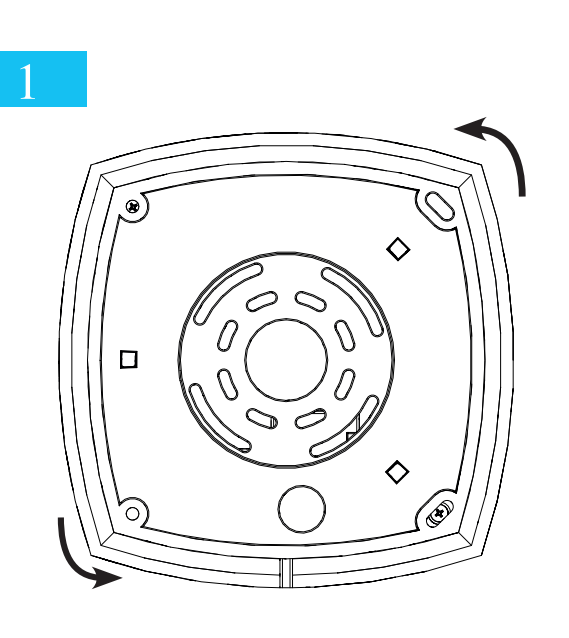

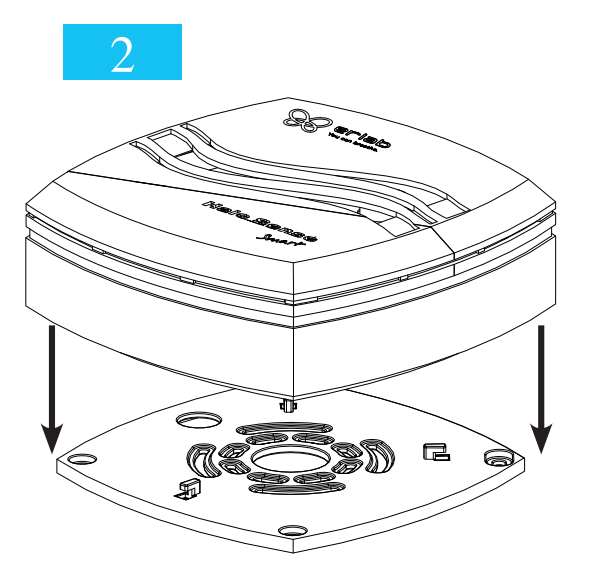

## 3

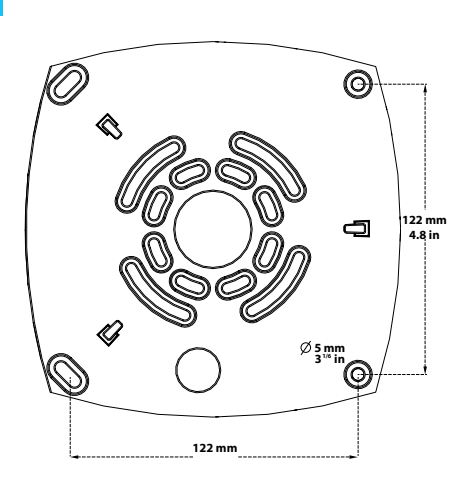

## Fixation de la platine

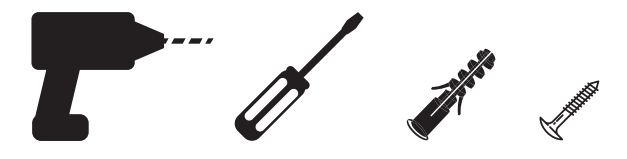

Utiliser la quincaillerie adaptée au type de support (matériel non fourni)

4

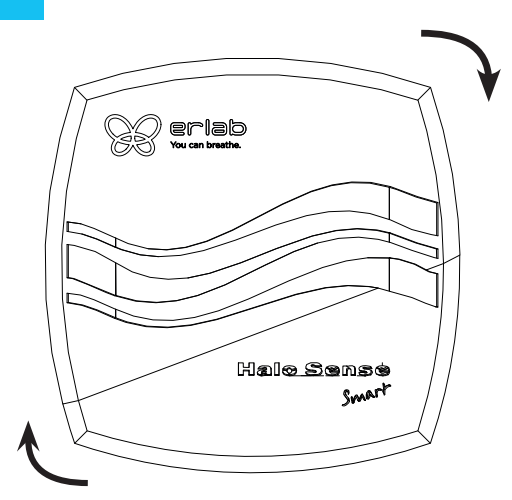

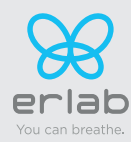

## Première mise en marche des cellules de détection

#### Préchauffe des cellules de détection\* :

Une fois l'appareil mis sous tension, les cellules de détection des Halo Sense nécessitent un temps de préchauffe pour atteindre leur température optimale de fonctionnement. Cette donnée indicative est de :

Pour les cellules de type S (solvants) : entre 24 heures et 5 jours Pour les cellules de type A (acides) : 24 heures A l'issue de ce temps de préchauffe, il est recommandé de ne plus mettre l'appareil hors tension.

\* pas de préchauffage pour la cellule de type F (formaldéhyde).

#### Pendant la durée de la préchauffe :

Pour les cellules de type S (solvants) : il est possible que l'alarme se déclenche intempestivement sans que l'appareil ait détecté une pollution environnante.

Pour les cellules de type A (acides) : il est possible qu'une pollution détectée ne déclenche pas systématiquement l'alarme.

Autres facteurs environnants : Toute condensation à proximité des cellules peut être de nature à perturber leur bon fonctionnement.

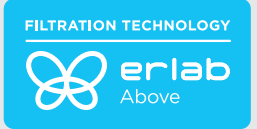

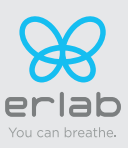

# Réglage de la sensibilité des capteurs

Réglages recommandés par Erlab

#### Halo Sense Smart – version COV

| Produits chimiques | VLEP 8H<br>(ppm) | VLCT<br>(ppm) | Sensibilité<br>haute<br>(ppm) | Sensibilité<br>moyenne<br>haute<br>(ppm) | Sensibilité<br>moyenne<br>(ppm) | Sensibilité<br>moyenne<br>basse<br>(ppm) | Sensibilité<br>basse<br>(ppm) |
|--------------------|------------------|---------------|-------------------------------|------------------------------------------|---------------------------------|------------------------------------------|-------------------------------|
| Ammoniaque         | 10               | 20            | 10                            | 15                                       | 25                              |                                          |                               |
| Hexane             | 20               |               | 1                             | 2                                        | 5                               | 15                                       | 20                            |
| Xylène             | 50               | 100           | 0                             | 0,3                                      | 0,5                             | 1,5                                      | 2                             |
| Acétonitrile       | 40               |               | 30                            | 40                                       |                                 |                                          |                               |
| Toluène            | 20               | 100           | 0                             | 0,5                                      | 0,7                             | 2                                        | 3                             |
| Isopropanol        |                  | 400           | 1                             | 1,5                                      | 2                               | 3                                        | 5                             |
| Acétone            | 500              | 1000          | 1                             | 3                                        | 5                               | 6,5                                      | 8                             |
| Méthanol           | 200              | 1000          | 1                             | 2                                        | 5                               | 10                                       | 15                            |
| Éthanol            | 1000             | 5000          | 1                             | 2                                        | 5                               | 10                                       | 15                            |
| Diéthyl éther      | 100              | 200           | 1                             | 2                                        | 5                               | 8                                        | 10                            |

#### Halo Sense Smart – version Acides inorganiques

| Produits chimiques  | VLEP 8H<br>(ppm) | VLCT<br>(ppm) | Sensibilité haute<br>(ppm) | Sensibilité<br>moyenne<br>(ppm) | Sensibilité basse<br>(ppm) |
|---------------------|------------------|---------------|----------------------------|---------------------------------|----------------------------|
| Acide Chlorhydrique |                  | 5 ppm         | 0,5 ppm                    | 1 ppm                           | 2 ppm                      |
| Acide Nitrique      |                  | 1 ppm         | 1 ppm                      |                                 |                            |
| Acide Bromhydrique  |                  | 2 ppm         | 0,5 ppm                    | 1 ppm                           |                            |

N.B : Halo Sense Smart n'est pas adapté pour la détection de l'Acide Fluorhydrique

#### Halo Sense Smart – version Formaldéhyde

| Produits chimiques | Sensibilité haute | Sensibilité moyenne | Sensibilité basse |
|--------------------|-------------------|---------------------|-------------------|
|                    | (ppm)             | (ppm)               | (ppm)             |
| Formaldéhyde       | 0,1 ppm           | 0,5 ppm             | 1 ppm             |

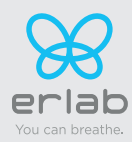

# Le principe de connectivité

Un écosystème conçu pour une utilisation plus simple et une protection plus sûre

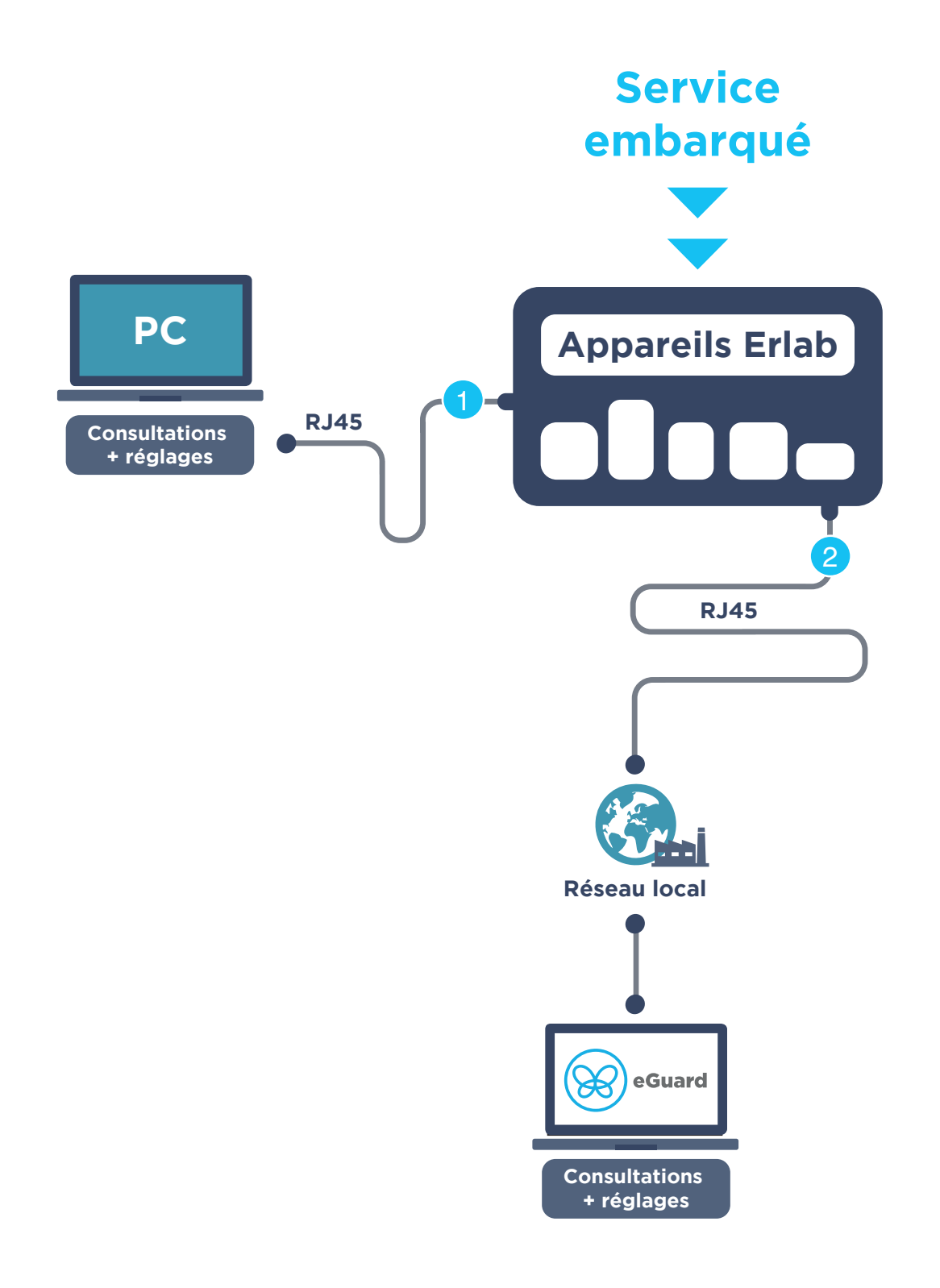

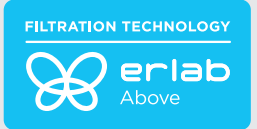

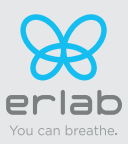

| 2 façons de connecter<br>votre appareil  | <b>1</b><br>Service Embarqué                             | 2<br>eGuard PC*               |
|------------------------------------------|----------------------------------------------------------|-------------------------------|
| Condition utilisation                    | Connexion câble réseau<br>(Ethernet RJ45) directe sur PC | Connecté au réseau local      |
| Conditions requises à la mise en service | 1 PC + 1 câble                                           | 1 PC connecté au réseau local |
| Paramètres                               | Consultations + réglages                                 | Consultations + réglages      |
| Consultation des données                 | 1 seul appareil                                          | multi appareils               |
| Accès historique                         | ⊘                                                        | ⊘                             |
| Téléchargement historique                | ⊘                                                        |                               |
| Alertes                                  |                                                          | ⊘                             |
| Gestion multi appareils                  |                                                          | ⊘                             |
| Gestion parc multi utilisateurs          |                                                          | <                             |
| Réception rapports utilisation           |                                                          | <                             |
| Téléchargement                           |                                                          | Download for (sauf local)     |

\*sauf pour la version Formaldéhyde.

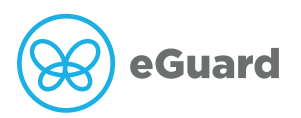

La connectivité des appareils ERLAB permet le réglage et le suivi à distance d'un ou plusieurs appareils.

#### Après avoir enregistré votre produit en ligne, utilisez eGuard :

- Recevez des alertes de sécurité,
- Consultez vos statistiques d'utilisation,
- Enrichissez votre expérience utilisateur
- Bénéficiez de garanties et de services exclusifs

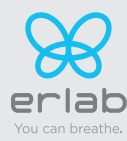

## **Comment brancher**

### Service embarqué

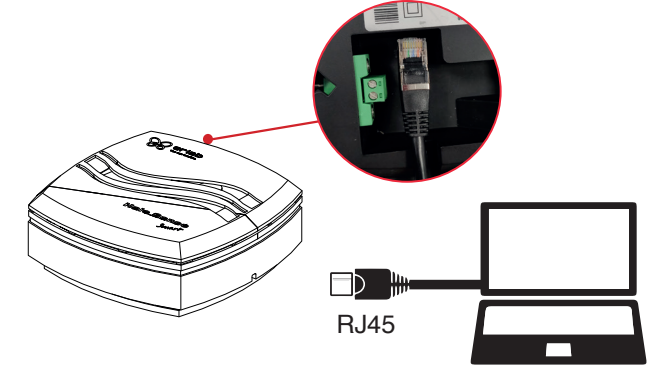

### eGuard PC

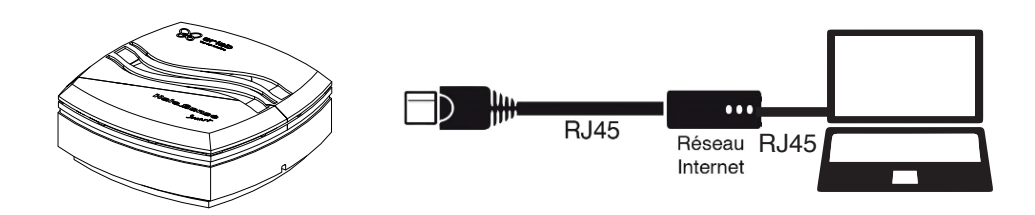

## Service embarqué

#### Consultez les paramètres et accédez aux réglages de votre appareil via le service embarqué.

#### Au préalable:

- Munissez vous d'un ordinateur équipé d'un port Ethernet (pour branchement câble RJ45)
- Le WIFI de cet ordinateur doit être impérativement désactivé
- Vérifier que cet ordinateur est équipé d'un navigateur WEB (Internet Explorer, Edge, Chrome, Mozilla Firefox, Safari...)

N.B : le câble RJ45 qui permet la connexion directe à l'ordinateur est fourni avec l'appareil.

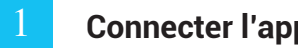

### **Connecter l'appareil au PC**

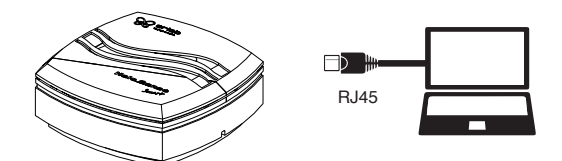

## Adresse IP par défaut

## IP: 192.168.0.200

En cas de changement des paramètres réseau, reportez la nouvelle adresse IP ici :

Prendre le câble RJ45 dans l'emballage

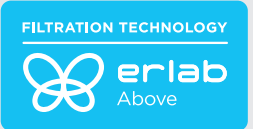

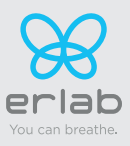

14

2 Ouvrez votre navigateur Web, entrez l'adresse IP suivante 192.168.0.200 dans la barre d'adresse et validez

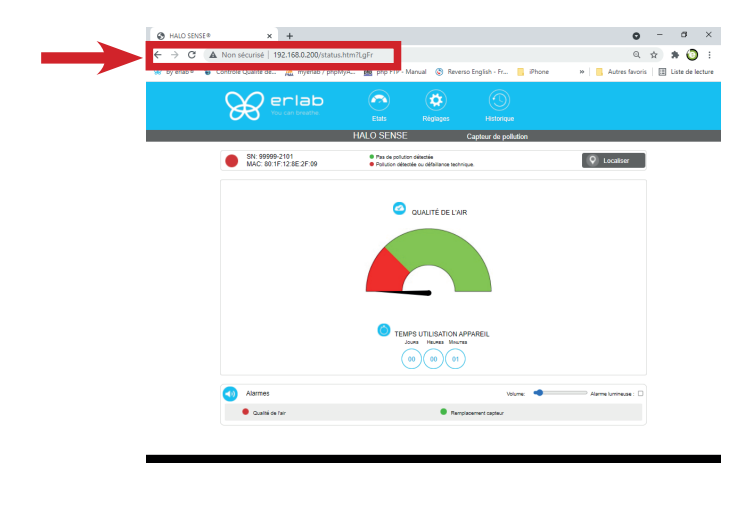

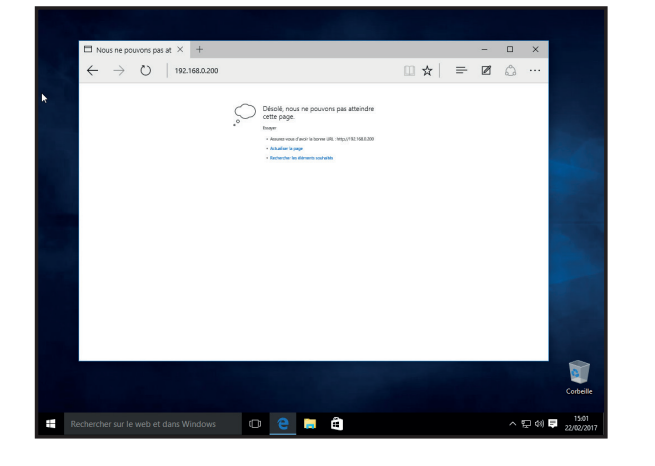

#### La page est inaccessible

Vous êtes connecté au service embarqué Vous visualisez l'écran « Etats » et pouvez accéder à l'écran « Réglages » avec les logs suivants : Login : **erlab** / Mot de passe : **smart Poursuivre en page 19** 

OK

permettent pas l'accès au service embarqué.

Les paramètres réseau de votre ordinateur ne

Appliquer la procédure qui suit

#### Si page inaccessible :

Modifier les paramètres réseau de l'ordinateur (windows 10) Para État Statut du réseau Vous avez des questions ? Rechercher un paramètre Mise à jour de la carte réseau ou du Réseau et Internet nilot Résolution des problèmes de Ethernet 3 erlab.local 🕭 État Trouver mon adresse IP Si vous disposez d'un forfait de données limitées, vous pouvez configurer ce réseau en tant que connexion limitée ou modifier d'autres propriétés. *i* Wi-Fi Wi-Fi Obtenir de l'aide 空 Ethernet Donner des commen Accès à distance Modifier les propriétés de connexion % VPN Afficher les réseaux disponibles n Mode Avion Modifier vos paramètres réseau (q) Point d'accès sans fil mobile Modifier les options d'adaptateur Affichez les cartes réseau et modifiez les paramètres de conne: Consommation des données Options de partage Paramètres Proxy écidez des contenus que vous souhaitez partager sur les réseaux ixquels vous vous connectez. réseau à modifier A Résolution des problèmes réseau Diagnostiquez et réparez les problèm nes réseau dre les problèmes Afficher vos propriétés réseau rir les paramètres réseau et Int Pare-feu Windows Résoudre les problèmes (k Clic gauche Ouvrir les paramètres réseau et Internet n Clic droit Û

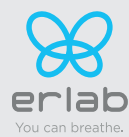

# Halo Sense Smart

#### Accès au centre réseau et partage de votre ordinateur (windows 10)

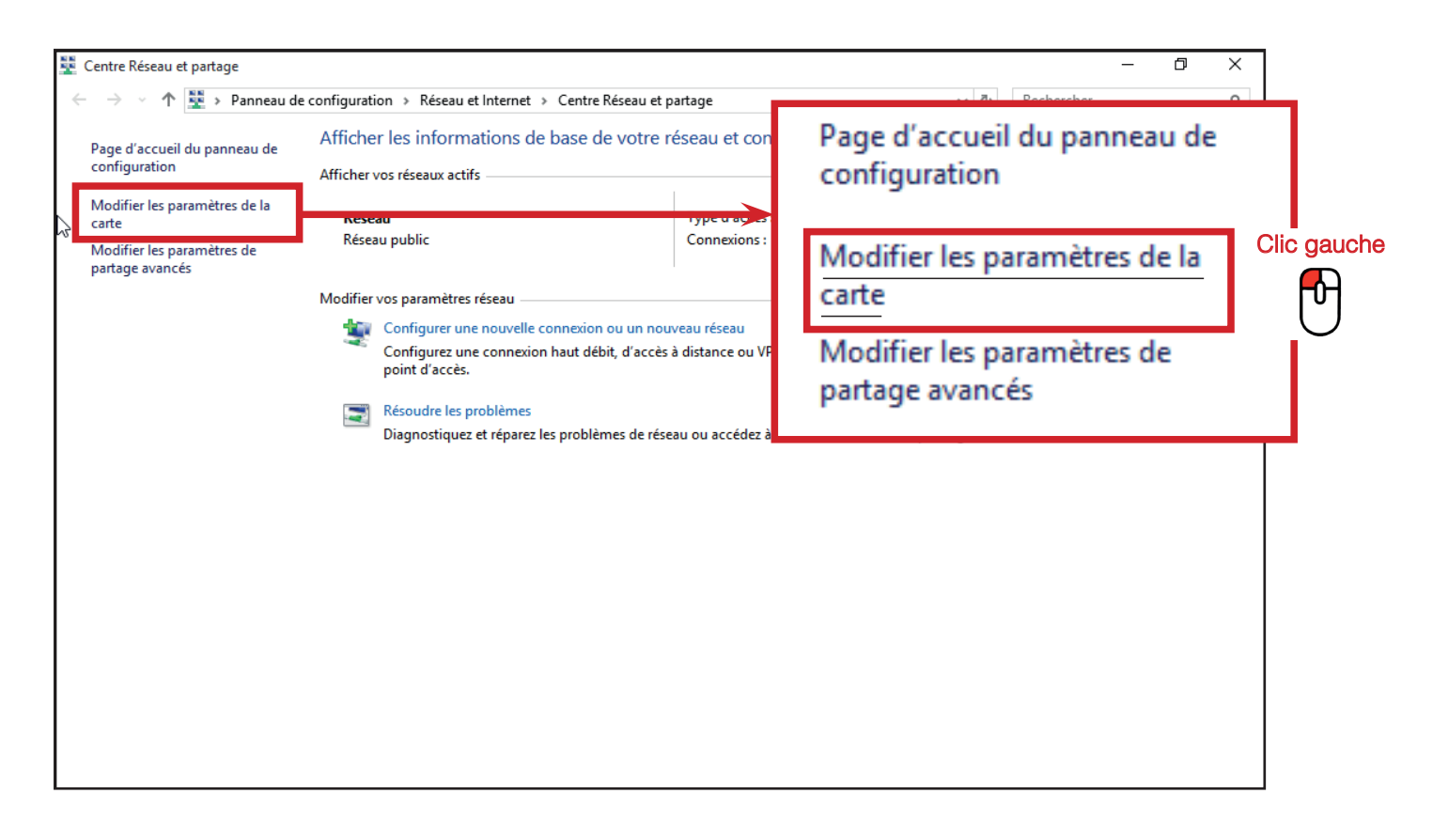

### Accès a la connexion réseau de votre ordinateur (windows 10)

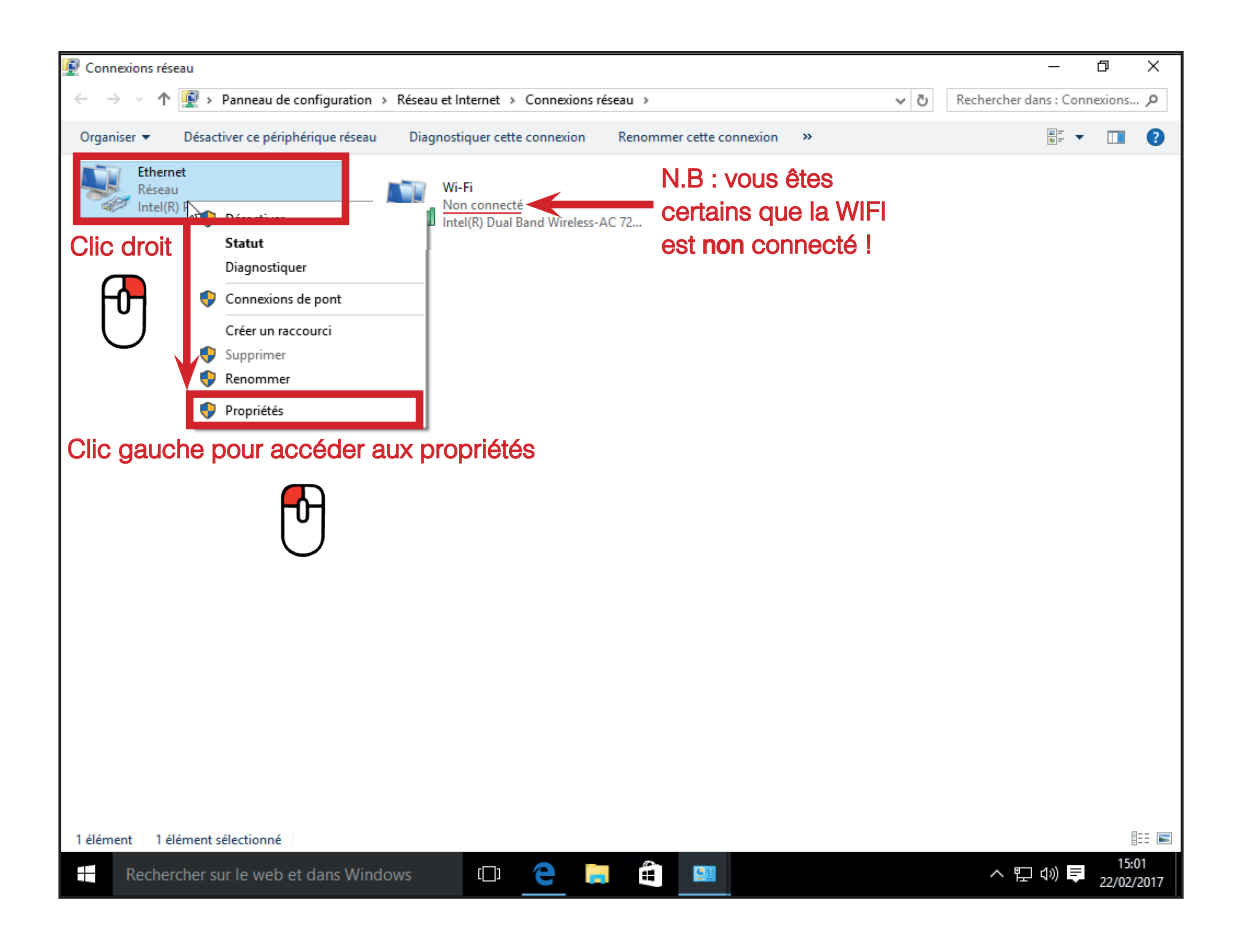

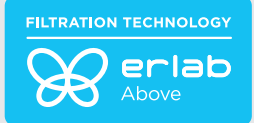

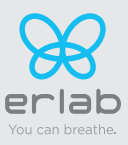

## Entrer les paramètres réseau compatibles à l'accès au service embarqué (windows 10)

|       | Propriétés de Ethernet                                                                              | ×    |        |  |  |  |  |  |
|-------|----------------------------------------------------------------------------------------------------|------|--------|--|--|--|--|--|
|       | Gestion de réseau                                                                                   |      |        |  |  |  |  |  |
|       | Connexion en utilisant :                                                                            |      |        |  |  |  |  |  |
|       | Intel(R) PRO/1000 MT Desktop Adapter                                                                |      |        |  |  |  |  |  |
|       | Configurer                                                                                          | 1    |        |  |  |  |  |  |
|       | Cette connexion utilise les éléments suivants :                                                     |      |        |  |  |  |  |  |
|       | Client pour les réseaux Microsoft                                                                   |      |        |  |  |  |  |  |
|       | Partage de fichiers et imprimantes Réseaux Microsoft                                                |      |        |  |  |  |  |  |
|       | 🗹 📇 Planificateur de paquets QoS                                                                    |      |        |  |  |  |  |  |
|       | Protocole Internet version 4 (TCP/IPv4)                                                             |      |        |  |  |  |  |  |
| - [어] | Pilote E/S de mappage de découverte de topologie de la couche de li                                 |      |        |  |  |  |  |  |
|       | Protocole de multiplexage de carte réseau Microsoft                                                 |      |        |  |  |  |  |  |
|       | Pilote de protocole LLDP Microsoft                                                                  | ·    |        |  |  |  |  |  |
|       |                                                                                                    |      |        |  |  |  |  |  |
|       | Installer Désinstaller Propriétés                                                                   | Clic | gauche |  |  |  |  |  |
|       | Description                                                                                         |      | ተ      |  |  |  |  |  |
|       | Protocole TCP/IP (Transmission Control Protocol/Internet Protocol). Protocole                       |      |        |  |  |  |  |  |
|       | de réseau étendu par défaut permettant la communication entre différents<br>réseaux interconnectés. |      |        |  |  |  |  |  |
|       |                                                                                                    | -    |        |  |  |  |  |  |
|       |                                                                                                    |      |        |  |  |  |  |  |
|       | OK Annule                                                                                           | :r   |        |  |  |  |  |  |

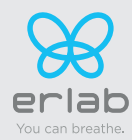

<u>Relevez soigneusement les paramètres existants</u> avant d'appliquer la modification suivante, elle vous permettra de récupérer votre configuration initiale si besoin.

| Propriétés de : Protocole Internet                                                                        | version 4 (TCP/IPv4) X                                                           |
|----------------------------------------------------------------------------------------------------|----------------------------------------------------------------------------------|
| Général                                                                                                   |                                                                                  |
| Les paramètres IP peuvent être d<br>réseau le permet. Sinon, vous de<br>appropriés à votre administrateur | léterminés automatiquement si votre<br>vez demander les paramètres IP<br>réseau. |
| Obtenir une adresse IP auto                                                                               | matiquement Entrez les paramètres suivants:                                      |
| Adresse IP :                                                                                              | 192.168.0.100                                                                    |
| Masque de sous-réseau :                                                                                   | 255.255.255.0                                                                    |
| Passerelle par défaut :                                                                                   |                                                                                  |
| Obtenir les adresses des ser                                                                              | veurs DNS automa <mark>i</mark> quement                                          |
| • Utiliser l'adresse de serveur                                                                           | DNS suivante :                                                                   |
| Serveur DNS préféré :                                                                                     |                                                                                  |
| Serveur DNS auxiliaire :                                                                                  |                                                                                  |
| 🗌 Valider les paramètres en qu                                                                            | uittant Validez Avancé                                                           |
|                                                                                                    | OK Annuler                                                                       |

Modifier les paramètres réseau de l'ordinateur (windows 11)

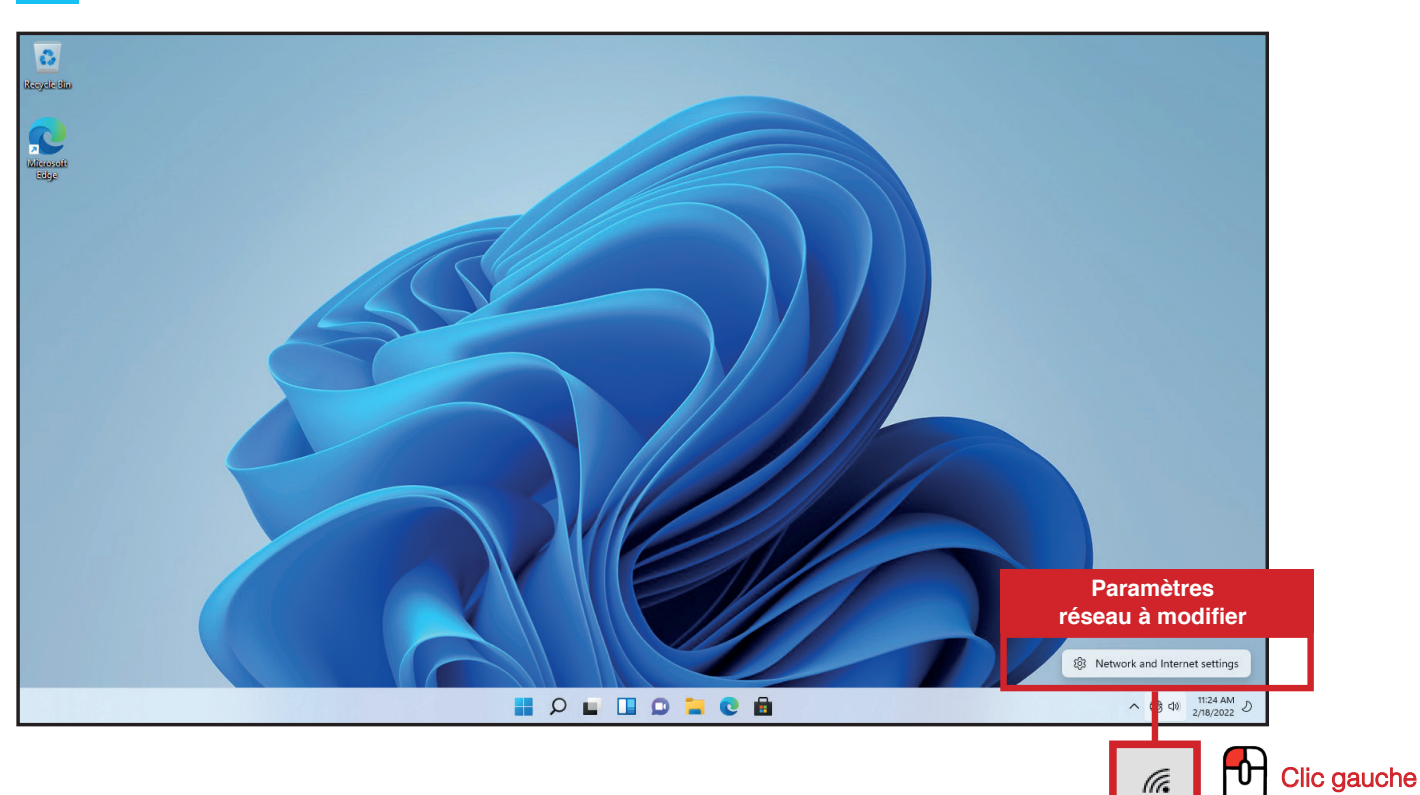

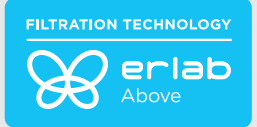

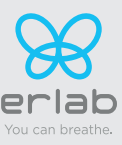

## Accès au centre réseau et partage de votre ordinateur (windows 11)

| 0                 | ← Settings                                                | – D ×                                                                                                    |
|-------------------|-----------------------------------------------------------|----------------------------------------------------------------------------------------------------|
| Recycle Bio       | A admin<br>Local Account                                  | Network & internet                                                                                                    |
| Microsoft<br>Edge | Find a setting P                                          | Not connected         Troubleshoot           You aren't connected to any networks         Troubleshoot                 |
|                   | System Bluetooth & devices Network & internet             | Ethernet0     Properties     Data usage       No internet     O     Public network     C       1MB, last 30 days     > |
|                   | Personalization     Apps                                  | Ethernet     Authentication, IP and DNS settings, metered network:     Clic gauche                                     |
|                   | <ul> <li>Accounts</li> <li>Time &amp; language</li> </ul> | VPN Add. connect, manage                                                                                               |
|                   | <ul> <li>Gaming</li> <li>Accessibility</li> </ul>         | (m) Mobile hotspot<br>Share your internet connection Off                                                               |
|                   | Privacy & security                                        | Airplane mode         Off         >           Stop all wireless communication         Off         >                    |
|                   | Windows Update                                            | Proxy Proxy server for Wi-Fi and Ethernet connections                                                                  |
|                   |                                                           | Dial-up<br>Set up a dial-up internet connection                                                                        |
|                   |                                                           | Advanced network settings                                                                                              |
|                   |                                                           | 📲 🔎 🖬 🛄 💭 🐂 💽 💼 💇 - ^ 🌚 🗇 - 1125 AM D                                                                                  |

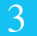

Accès a la connexion réseau de votre ordinateur (windows 11)

| 0           | ← Settings                   |                                                                                        |                                                                    | - 🗆 × |              |                                |
|-------------|------------------------------|----------------------------------------------------------------------------------------|--------------------------------------------------------------------|-------|--------------|--------------------------------|
| Recycle Bio | A admin<br>Local Account     | Network & internet                                                                     | > Ethernet                                                         |       |              |                                |
|             | Find a setting $ ho$         | Unidentified network<br>No internet                                                    |                                                                    | ^     |              |                                |
| eage        | System                       | Authentication settings                                                                |                                                                    | Edit  |              |                                |
|             | Bluetooth & devices          | Metered connection<br>Some apps might work differently to<br>connected to this network | o reduce data usage when you're                                    | Off   |              |                                |
|             | Personalization              | Set a data limit to help control o                                                     | data usage on this network                                         |       |              |                                |
|             | Apps                         | IP assignment:                                                                         | Automatic (DHCP)                                                   | Edit  | Clic gauche  |                                |
|             | Accounts     Time & language | DNS server assignment:                                                                 | Automatic (DHCP)                                                   | Edit  | Chie gaderie |                                |
|             | <ul><li>Gaming</li></ul>     | Link speed (Receive/Transmit):<br>Link-local IPv6 address:                             | 1000/1000 (Mbps)<br>fe80::f4a7:c3ff:99a4:160d%10                   | Сору  |              |                                |
|             | X Accessibility              | IPv4 address:<br>IPv4 DNS servers:                                                     | 172.16.201.129<br>172.16.201.1 (Unencrypted)                       |       |              |                                |
|             | Privacy & security           | Primary DNS suffix:                                                                    | localdomain                                                        |       |              |                                |
|             | Windows Update               | Manufacturer:<br>Description:                                                          | Intel Corporation<br>Intel(R) 82574L Gigabit Network<br>Connection |       |              |                                |
|             |                              | Driver version:                                                                        | 12.18.9.23                                                         |       |              |                                |
|             |                              | Physical address (MAC):                                                                | 00-0C-29-6C-29-65                                                  |       |              |                                |
|             |                              | 0                                                                                      |                                                                    |       |              |                                |
|             |                              | Get help                                                                               |                                                                    |       |              |                                |
|             |                              | fr Give feedback                                                                       |                                                                    |       |              |                                |
|             |                              |                                                                                        | Q 🖬 🔲 😡 🐂 😋                                                        | 💼 👲   |              | ヘ ⊕ ⊄) 11:26 AM<br>2/18/2022 ♪ |

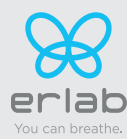

#### Entrer les paramètres réseau compatibles à l'accès au service embarqué (windows 11)

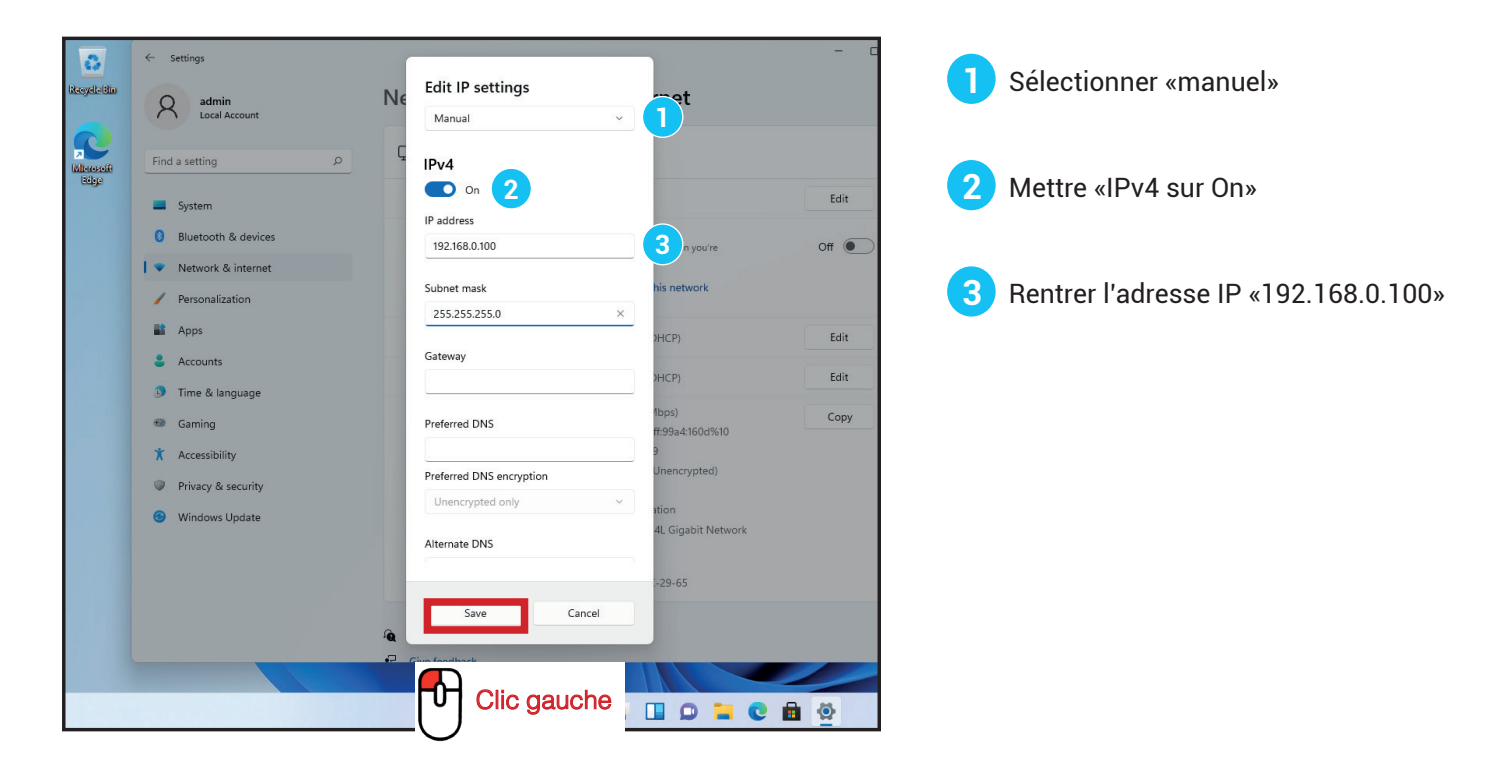

A Uniquement pour le Halo sense COV et A (pour le Halo sense F, voir page 24).

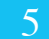

.

Revenez dans votre navigateur Web, entrez à nouveau l'adresse IP suivante 192.168.0.200 dans la barre d'adresse et validez

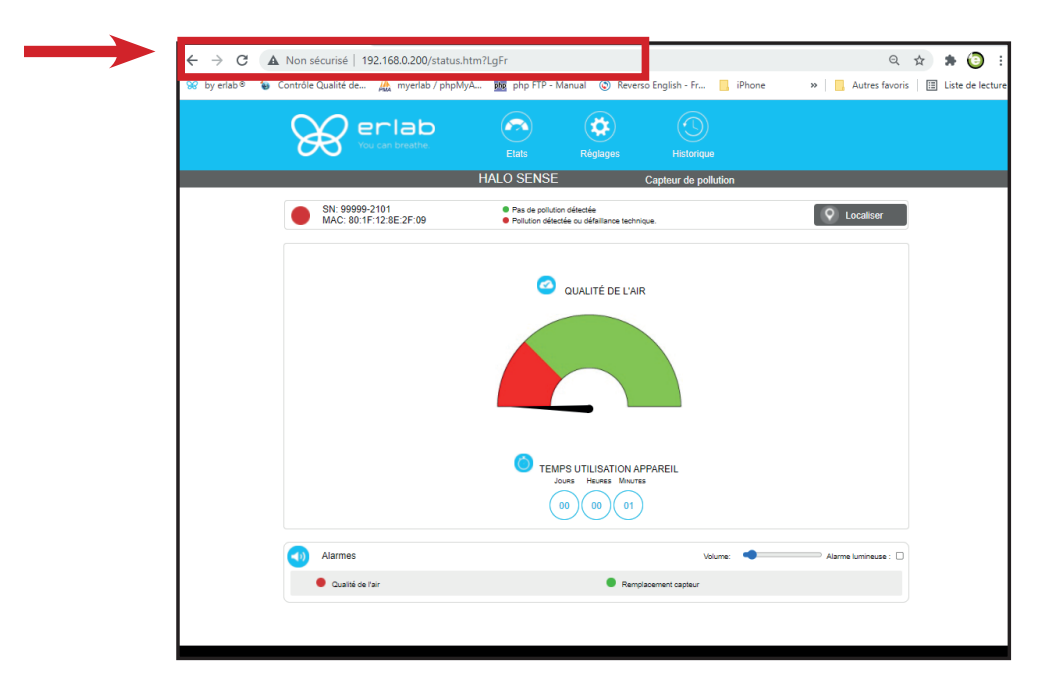

**OK** : Vous êtes connecté au service embarqué Vous visualisez l'écran « Etats » et pouvez accéder à l'écran « Réglages » avec les logs suivants : Login : **erlab** / Mot de passe : **smart** 

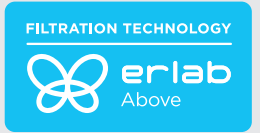

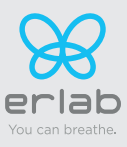

#### Interface de gestion

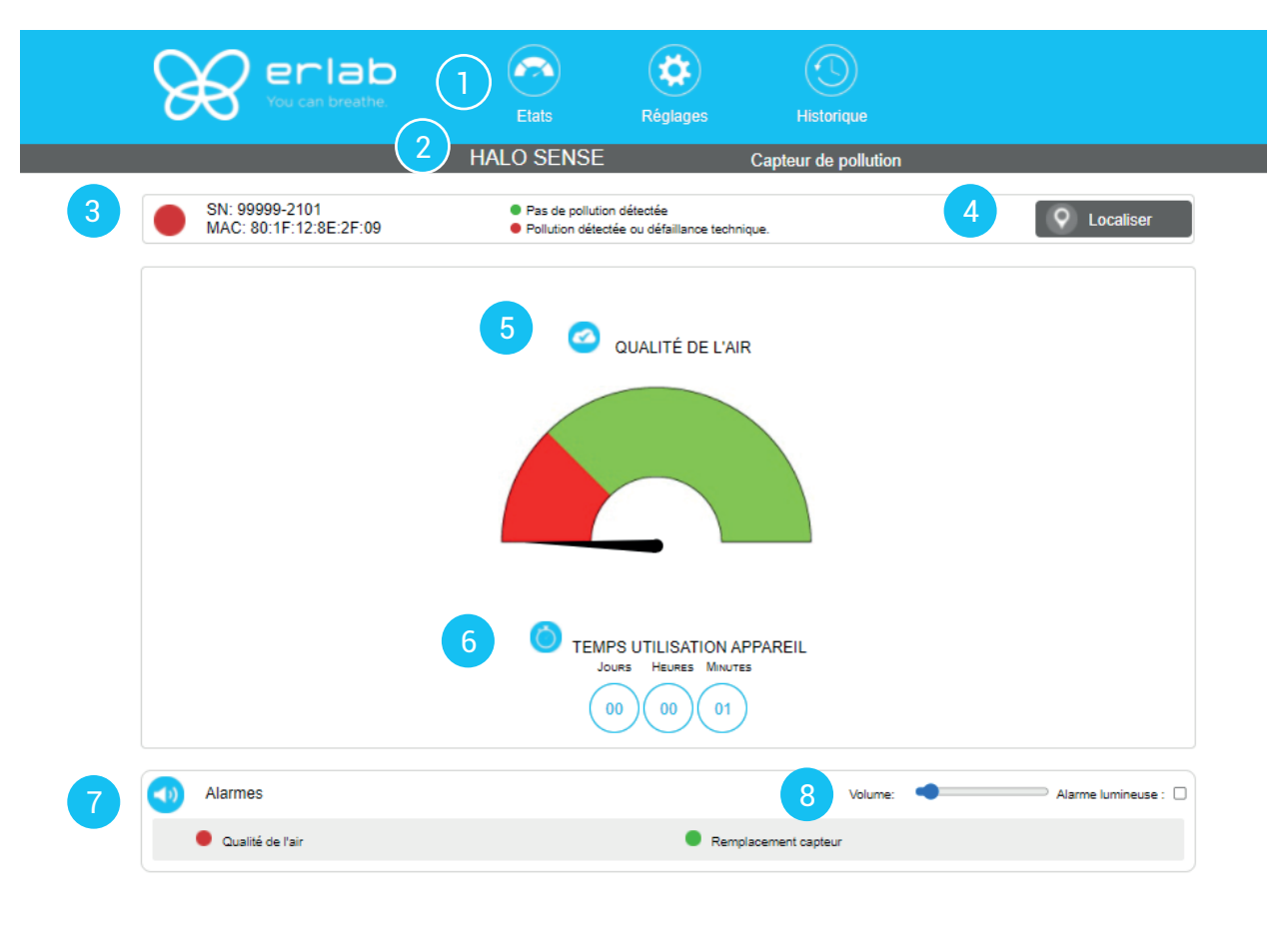

| Détails | de la page Etats                                                                                                    |
|---------|----------------------------------------------------------------------------------------------------|
| 1       | Choix de la page active de l'interface                                                                                      |
| 2       | Identification de l'appareil: Modèle                                                                                        |
| 3       | Identification de l'appareil : N° de série, adresse MAC, état de l'appareil                                                 |
| 4       | Localisation de l'appareil                                                                                                  |
| 5       | Jauge qualité de l'air : indique le niveau de qualité de l'air<br>(vert : bonne qualité / rouge : présence d'une pollution) |
| 6       | Temps d'utilisation de l'appareil depuis la première mise en marche                                                         |
| 7       | Alarmes de qualité de l'air et de durée de vie du capteur                                                                   |
| 8       | Réglage du volume des alarmes                                                                                               |
| 9       | Version du service embarqué                                                                                                 |
| 10      | Choix de la langue de navigation                                                                                            |

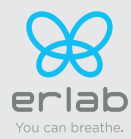

## L'accès aux règlages est protégé par les logins suivants:

## Login : erlab Mot de passe : smart

| 8          | erlab<br>You can breathe                 | Etats                                                           | Réglages                              | Historique           |                    |
|------------|------------------------------------------|-----------------------------------------------------------------|---------------------------------------|----------------------|--------------------|
|            |                                          | HALO SENSE                                                      |                                       | Capteur de pollution |                    |
|            | SN: 99999-2101<br>MAC: 80:1F:12:8E:2F:09 | <ul> <li>Pas de pollution</li> <li>Pollution détecté</li> </ul> | détectée<br>ée ou défaillance technic | que.                 | Q Localiser        |
| Modifier   | réglages et valider                      |                                                                 |                                       |                      |                    |
| <b>O</b> , | Date/Heure                               |                                                                 |                                       |                      |                    |
| D          | Date: 01/08/2022                         | Heure: 11 Minutes: 15                                           | pm 🗸                                  |                      | 5 Valider          |
|            | ,                                        |                                                                 |                                       |                      |                    |
| R          | Reseau                                   | -                                                               |                                       |                      |                    |
|            | Mode<br>IP Statique V<br>Hostname        | - IP<br>[192] [168<br>- MASK                                    | 0                                     | 200                  |                    |
|            |                                          | - GW<br>192 168                                                 | 0                                     | 200                  |                    |
| E          | Echange données avec eGuard App ac       | stivé: 🗀                                                        |                                       |                      |                    |
|            |                                          |                                                                 |                                       |                      | Valider Redémarrer |
|            | Détecteur Air ambiant                    |                                                                 |                                       |                      |                    |
| Ţ          | ype de Capteur: VOC                      |                                                                 |                                       |                      |                    |
| N          | louveau réglage: 🔵                       | Sensibilité Haute                                               |                                       |                      |                    |
| D          | Date du remplacement : 01/02/2020        | 0 📋 Prochain remplaceme                                         | nt: 01/02/2025                        |                      | Valider            |
|            |                                          |                                                                 |                                       |                      |                    |
|            |                                          |                                                                 |                                       |                      |                    |

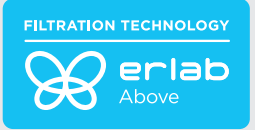

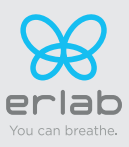

| Détails d | le la page Réglages                                                                                                    |
|-----------|----------------------------------------------------------------------------------------------------|
| 1         | Réglage de l'horodatage de l'appareil                                                                                                    |
| 2         | Réglage des paramètres réseau de l'appareil<br>Mode : Choix du protocole pour le choix de l'IP<br>Hostname : Désignation de l'appareil sur le réseau<br>IP : adresse IP de l'appareil<br>MASK : masque réseau<br>GW : Passerelle réseau                                                                                                    |
| 3         | Activation/Désactivation de l'échange de données<br>permet l'envoi des datas appareil vers le serveur eGuard pour :<br>- le suivi à distance via eGuard app mobile et pc<br>- la réception des rapports d'utilisation personnalisés                                                                                                    |
| 4         | Capteur de pollution d'air ambiant<br>Indication du type de capteur (COV: Composés Organiques Volatils / A: Acides inorganiques)<br>Réglage de la sensibilité du capteur :<br>5 niveaux de réglage (capteur S): sensibilité haute / sensibilité moyennement haute / sensibilité moyenne /<br>sensibilité moyennement basse / sensibilité basse<br>3 niveaux de réglage (capteurs A) : sensibilité haute / sensibilité moyenne / sensibilité basse<br>Remplacement capteurs :<br>Entrer date de remplacement du capteur, affiche la date de prochain remplacement du capteur |
| 5         | Touche de validation des réglages (veiller à valider chaque paramètre)                                                                                                    |

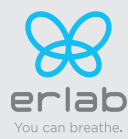

## **Page Historique**

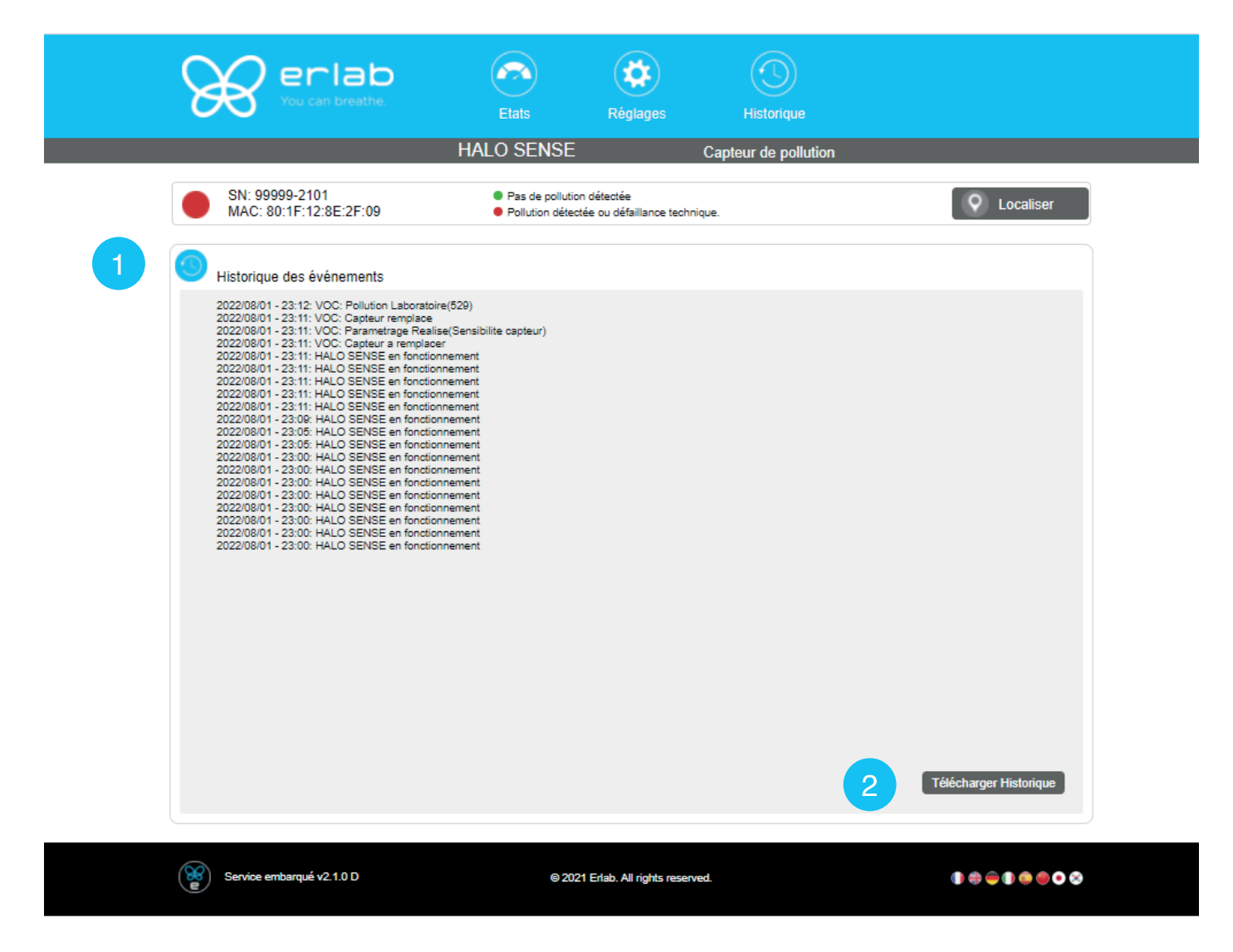

| Détails | de la page Historique                                   |
|---------|---------------------------------------------------------|
| 1       | Affiche la liste des évènements de l'appareil           |
| 2       | Permet le téléchargement de l'historique au format .csv |

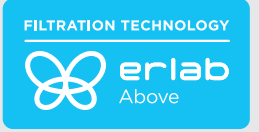

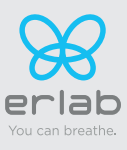

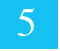

Revenez dans votre navigateur Web, entrez à nouveau l'adresse IP suivante 192.168.0.200 dans la barre d'adresse et validez

| er la | de                              | Embedded se | ervice   |
|-------|---------------------------------|-------------|----------|
|       | HALO-SENSE-39<br>SN: AC2205-M2H | 159<br>B    | 0        |
|       | STATUT                          | HISTORIQUE  | REGLAGES |
|       |                                 | HALO SENSE  |          |
|       | Qualité de l                    | 'air        | •        |
|       | Ventilation                     |             | ۲        |
|       | Filtration                      |             | •        |
|       | Maintenance                     | e           | •        |
|       | Capteurs                        |             |          |
|       | Formaldéhyde :                  |             | 1 ppb    |
|       | Prochaines main                 | tenances    |          |
|       | Durée d'utilisation             | Molecode F  |          |
|       | 2190 jour(s) restant(s)         |             |          |

OK : Vous êtes connecté au service embarqué
 Vous visualisez l'écran « Etats » et pouvez accéder à l'écran « Réglages »

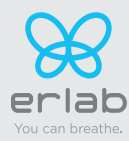

# Interface de gestion

| Serlab                    |                            | Embedded serv               | vice     | 9          | 23.05.12.R                           |                        |
|---------------------------|----------------------------|-----------------------------|----------|------------|--------------------------------------|------------------------|
| 1<br>2<br>HALO-<br>SN: AC | -SENSE-39159<br>22205-M2HB | :                           | 8 0      |            |                                      |                        |
| 3 5                       | TATUT                      | HISTORIQUE                  | REGLAGES | )          |                                      |                        |
| 4                         | H                          | ALO SENSE                   |          |            |                                      |                        |
| Qu                        | ialité de l'air            |                             | •        |            |                                      |                        |
| • Ve                      | ntilation                  |                             | Þ        | -          | <ul> <li>Fonctionnalité n</li> </ul> | on active actuellement |
| 🔍 Fil                     | tration                    |                             | Þ        | <b> </b> ← | <ul> <li>Fonctionnalité n</li> </ul> | on active actuellemen  |
| Ma                        | aintenance                 |                             | •        | ]          |                                      |                        |
| Capte                     | eurs                       |                             |          |            |                                      |                        |
| 5 Formal                  | déhyde :                   |                             | 1 ppb    |            |                                      |                        |
| Proch                     | aines maintena             | nces                        |          |            |                                      |                        |
| 6 Durée                   | d'utilisation Mol          | ecode F                     |          |            |                                      |                        |
| 2190 jour(s) r            | estant(s)                  |                             |          |            |                                      |                        |
|                           |                            |                             |          |            |                                      |                        |
| × *                       | can breathe. 2022 E        | rlab. Tous droits réservés. | 0 # 7    |            |                                      |                        |

| Détails | Détails de la page Etats                                                                |  |  |
|---------|-----------------------------------------------------------------------------------------|--|--|
| 1       | Désignation (paramétrable par le client)                                                |  |  |
| 2       | Numéro de série appareil                                                                |  |  |
| 3       | Choix de la page active de l'interface                                                  |  |  |
| 4       | Indique l'état de l'appareil (vert ok) / (rouge en alarme) / (gris inactif)             |  |  |
| 5       | Capteur embarqué permettant une indication de la concentration en formaldéhyde (en ppb) |  |  |
| 6       | Temps d'utilisation du capteur                                                          |  |  |
| 7       | Choix de la langue de navigation                                                        |  |  |
| 8       | Localisation de l'appareil                                                              |  |  |
| 9       | Version du service embarqué                                                             |  |  |

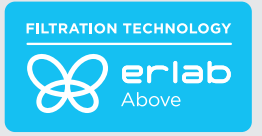

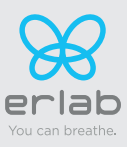

## Interface de réglages

| HALO-SENSE-39:39<br>SN: AC2209-M2HB<br>En: Ventilation OFF         STATUT       HISTORIOUE       REGLAGES         Nom:       HALO-SENSE-39:19         Non:       HALO-SENSE-39:19         Date       Jeffer         Date       Heure         Date       16/05/2022         Heure:       16:39         Obte       Paramètres réseau         Ethernet:       S         Vini       S         Ethories:       Fonctionnalité non active actualement         Sensibilité capteur       S         Formaldéhyde:       Medun         Bruit de fond:       S         Image:       15/05/2022         Molecode F:       15/05/2022         Molecode F:       15/05/2022         Molecode F:       15/05/2022         Molecode F:       15/05/2022         Signature LED cignotante I       S         Signature LED cignotante I       S                                                                                                    | er la | Þ                                         | Embedded se        | rvice         | 23.05.12.R                |                      |
|----------------------------------------------------------------------------------------------------|-------|-------------------------------------------|--------------------|---------------|---------------------------|----------------------|
| STATUT       HISTORIQUE       REGLACES         Image: Normmer la hotte       Image: Normmer la hotte       Image: Normmer la hotte       Image: Normmer la hotte         Image: Normmer la hotte       Image: Normmer la hotte       Image: Normmer la hotte       Image: Normmer la hotte       Image: Normmer la hotte         Image: Norm       Image: Norm                                                                                                    |       | HALO-SENSE-39159<br>SN: AC2205-M2HB<br>Fa | n: Ventilation OFF | 0             |                           |                      |
| Image: Normer La hotte       Muture Store         Nom:       IMALO-SENSE-39159         Image: Nomer La hotte       Image: Nomer La hotte         Image: Nomer La hotte       Image: Nomer La hotte         Image: Nomer La hotte       Image: Nomer Nomer Nomer Nomer Nomer Nomer Nomer Nomer Nomer Nomer Nomer Nomer Nomer Nomer Nomer Nomer Nomer Nomer Nomer Nomer Nomer Nomer Nomer Nomer Nomer Nomer Nomer Nomer Nomer Nomer Nomer Nomer Nomer Nomer Nomer Nomer Nomer Nomer Nomer                                                                                                    |       | STATUT                                    | HISTORIQUE         | REGLAGES      | )                         |                      |
| Nom: HALO-SENSE 39150   2 Date / Heure   Date: 16(96/2022)   Heure: 10:39   3 Paramètres réseau   Ethernet: 1   Acrese MAC & Colle Source 300   Envoi de données   Formaldéhyde:   Medium   Formaldéhyde:   Medium   Bruit de fond:   6 Molecode F: 16/05/2022 7 6 Molecode F: 16/05/2022 7 6 Notres 10% 10% <td></td> <td>Nommer la hotte</td> <td></td> <td>Mettre à jour</td> <td>5</td> <td></td>                                                                                                    |       | Nommer la hotte                           |                    | Mettre à jour | 5                         |                      |
| 2 Date / Heure Mitter Signal 3 Date / Heure 19:39 0 3 Date / Heure 19:39 0 6 Paramètres réseau Misting Signal 5 Ethernet: 4 Ausses MAC & GRESSDRERGPO Envoi de données • Fonctionnalité non active actuellement 6 Sensibilité capteur Metter Signal 6 Formaldéhyde : Medium • Fonctionnalité non active actuellement 6 Date de remplacement Misting Signal 6 Molecode F: 16/05/2023 • Fonctionnalité non active actuellement 7 Ectairage 100% • Fonctionnalité non active actuellement 100% • Fonctionnalité non active actuellement 100% • Fonctionnalité n                                                                                                    |       | Nom:                                      | HALC               | D-SENSE-39159 |                           |                      |
| 2       Date:       Is / 95 / 2823         Heure:       Is / 35         3       Image: Second Second                                                                                                    |       | Oate / Heure                              |                    | Mettre à jour | 5                         |                      |
| 3       Image: Signature LED clignotante: Image: Signature LED clignotante: Image: Signature LED clign                                                                                                    |       | Date:<br>Heure:                           |                    | 16/05/2023    |                           |                      |
| 3 Ethernet: Arease MAC. & Cole3505 easis Vifi: Arease MAC. & Cole3205 easis Fortul de données Fonctionnalité non active actuellement I Image: Sensibilité capteur Formaldéhyde: Medium Formaldéhyde: Medium Formaldéhyde: Medium I Image: Sensibilité agine Molecode F: I 16/05/2023 Signature LED clignotante: I Image: Sono Sensibilité agine Signature LED clignotante: I Image: Sono Sensibilité agine Sono Sensibilité agine Sono Sensibilité agine Sono Sensibi                                                                                                    | ĺ     | 🔒 Paramètres résea                        | au                 | Mettre à jour | 5                         |                      |
| <ul> <li>Arress MAC: 6x06r3009es5</li> <li>Wifi:</li> <li>Arress MAC: 6x06r300eaguo</li> <li>Envol de données</li> <li>Fonctionnalité non active actuellement</li> <li>Sensibilité capteur</li> <li>Gettre à jour</li> <li>Formaldéhyde :</li> <li>Medium</li> <li>Formaldéhyde :</li> <li>Medium</li> <li>Fonctionnalité non active actuellement</li> <li>Bruit de fond :</li> <li>Fonctionnalité non active actuellement</li> <li>Medium</li> <li>Fonctionnalité non active actuellement</li> <li>Medium</li> <li>Fonctionnalité non active actuellement</li> <li>Medium</li> <li>Formaldéhyde :</li> <li>Medium</li> <li>Fonctionnalité non active actuellement</li> <li>Medium</li> <li>Fonctionnalité non active actuellement</li> <li>Signature LED clignotante:</li> <li>Signature LED clignotante:</li> <li>Signature LED toujours active:</li> <li>C</li> </ul>                                                                                                    |       | Ethernet:                                 |                    | ¢             |                           |                      |
| Auresse MAC: 6084302043200<br>Envol de données Fonctionnalité non active actuellement<br>Sensibilité capteur Mettre à jour<br>Formaldéhyde :: Medium<br>Bruit de fond :<br>Bruit de fond :<br>Date de remplacement Mettre à jour<br>Mettre à jour<br>Mettre à jour<br>Signature LED clignotante:<br>Signature LED clignotante:<br>Construction altée active actuellement<br>Signature LED clignotante:<br>Construction altée active actuellement<br>Mettre à jour<br>Signature LED clignotante:<br>Construction altée active actuellement<br>Construction altée active actuellement<br>Mettre à jour<br>Signature LED clignotante:<br>Construction altée active actuellement<br>Construction altée active actuellement<br>Construction altée active actuellement<br>Signature LED clignotante:<br>Construction altée active actuellement<br>Construction altée active actuellement<br>Construction altée actuellement<br>Construction altée actuellement<br>Construction alt | 3     | Adresse MAC: fc:0f:e750:5e:e5<br>Wifi:    |                    | <b>•</b>      |                           |                      |
| Indexed defined     Image: Sensibilité capteur     Image: Sensibilité capteur     Image: Sensibilité capteur     Image: Signature LED clugnotante: Image: Signature LED toujours active: Image: Signature LED toujours active: Image: Signature LED toujours ac                                                                                                    |       | Adresse MAC: 60:8a:10:be:a3:b0            |                    |               | - Fonotiona lité non octi | a a stuallana at     |
| Image: Second construction     Formaldéhyde :     Bruit de fond :     Image: Second construction     Image: Signature LED clignotante:     Image: Signature LED clignotante:     Image:                                                                                                    | (     | Sensihilité cantel                        | Ir                 | Mettre à jour |                           | e actuellement       |
| Bruit de fond :     Date de remplacement     Molecode F:     16/05/2023     Autres     Mettre à jour     Volume:   30%   Ectairage:   100%     Signature LED clignotante:     Signature LED toujours active:                                                                                                    |       | Formaldéhyde :                            | Medium =           | •             |                           |                      |
| Image: Second system       Mettre à jour       Image: Second system         Image: Signature LED clignotante: Image: Signature LED clignotante: Image: Signature LED clig                                                                                                    |       | Bruit de fond :                           |                    |               | Fonctionnalité no         | n active actuellemer |
| Molecode F:       15/05/2023         Autres       Mettre à jour         Volume:       30%         Eclairage:       100%         Signature LED clignotante:       1         Signature LED toujours active:       1                                                                                                    | (     | Oate de remplace                          | ement              | Mettre à jour | 5                         |                      |
| Autres     Mettre à jour       Volume: 1     30%       Eclairage:     100%       Signature LED clignotante: 1     0       Signature LED toujours active: 1     0                                                                                                    | 6     | Molecode F:                               |                    | 16/05/2023    |                           |                      |
| Volume: I       30%         Eclairage:       100%         Signature LED clignotante: I       I         Signature LED toujours active: I       I                                                                                                    |       | Autres                                    |                    | Mettre à jour | 5                         |                      |
| Contraction       Eclairage:       100%         Signature LED clignotante:       Image:       Image:         Signature LED toujours active:       Image:       Image:                                                                                                    |       | Volume: İ                                 | 30% =              | •             |                           |                      |
| Signature LED clignotante: I     Image: Comparison of the second second se                                                                                                    | 7     | Eclairage:                                | 100% =             | •             |                           |                      |
| Signature LED toujours active: 🗓 💦                                                                                                    |       | Signature LED clignota                    | inte: İ            |               |                           |                      |
|                                                                                                    |       | Signature LED toujours                    | s active: İ        |               |                           |                      |

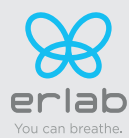

| Détails d | le la page Réglages                                                                                                    |
|-----------|----------------------------------------------------------------------------------------------------|
| 1         | Choix du nom de l'appareil                                                                                                    |
| 2         | Réglage de l'horodatage de l'appareil                                                                                                    |
| 3         | Réglage des paramètres réseau de l'appareil                                                                                                    |
|           | Capteur de pollution d'air ambiant                                                                                                    |
| 4         | Indication du type de capteur (F: Formaldéhyde)                                                                                                    |
|           | Réglage de la sensibilité du capteur :<br>3 niveaux de réglage (capteur F) : sensibilité haute / sensibilité moyenne / sensibilité basse                                                                                                    |
| 5         | Touche de validation des réglages (veiller à valider chaque paramètre)                                                                                                    |
| 6         | Réglage de la date de remplacement du capteur                                                                                                    |
| 7         | Réglage du volume sonore<br>Réglage de l'intensité lumineuse du bandeau LED<br>Signature led clignotante (A) : permet d'activer un clignotement en cas d'alarme<br>Signature led toujours active (B) : bandeau allumé en permanence<br>Attention : son nécessaire pour percevoir l'alarme si :<br>-(A) désactivé et (B) activé<br>-(A) activé et (B) désactivé et intensité lumineuse au mini |

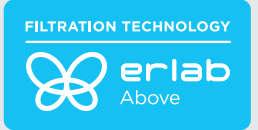

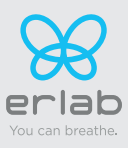

| Ser lat | þ                                   | Embedded se                                  | rvice    | 23.05.12.R |
|---------|-------------------------------------|----------------------------------------------|----------|------------|
|         | HALO-SENSE-39159<br>SN: AC2205-M2HB | :                                            | 0        |            |
|         | STATUT                              | HISTORIQUE                                   | REGLAGES | )          |
|         | HISTORIQUE DES EV                   | /ENEMENTS                                    |          |            |
|         | Date/Heure                          | Message                                      |          |            |
|         | 16/05/2023<br>10:39                 | Date/Heure mo                                | odifiée  |            |
|         | «<br>2 I                            | (     0     )       íélécharger l'historique | *        |            |
| ۶       | Vou can breathe 2022                | Erlab. Tous droits réservé:                  | s. 🕕 🛟   |            |

| Détails | de la page Historique                                   |
|---------|---------------------------------------------------------|
| 1       | Affiche la liste des évènements de l'appareil           |
| 2       | Permet le téléchargement de l'historique au format .txt |

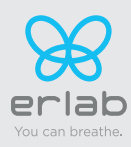

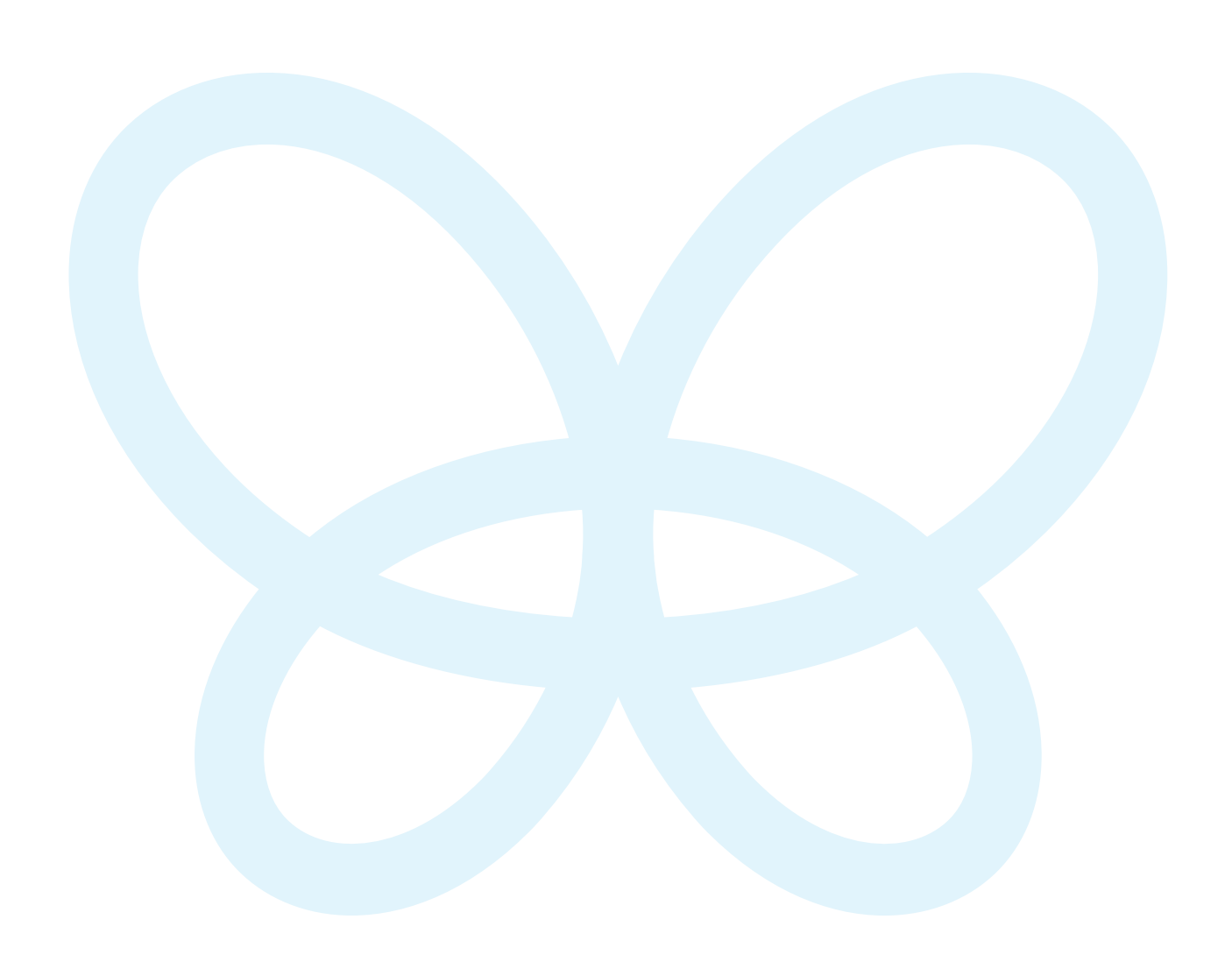

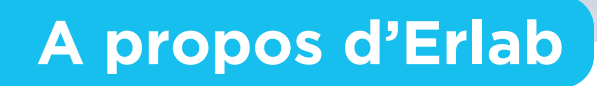

Le laboratoire de Recherche et Développement Erlab

Depuis 1968, Erlab est le spécialiste, l'inventeur et le leader mondial des hottes à filtration zéro émission autonomes non raccordées de laboratoire pour la manipulation en toute sécurité des produits chimiques.

## La filtration Erlab

Nous proposons des technologies de protection du personnel de laboratoire contre l'inhalation de produits chimiques. Grâce à des technologies de filtration sans cesse améliorées par notre département Recherche et Développement depuis plus de 50 ans. C'est d'ailleurs grâce à cette recherche et développement sans cesse améliorée qu'en 2009, nous avons inventé le label de technologie de filtration ERLAB ABOVE qui a fait ses preuves.

## La norme AFNOR NF X15-211 : 2009

La technologie de filtration Erlab est conforme à la norme NF X15-211 : 2009, la norme la plus exigeante de l'industrie en matière de filtration moléculaire, développée par un comité de scientifiques indépendants et de fabricants spécialisés.

#### Ce texte impose des critères de performance liés à :

- L'efficacité de filtration
- L'efficacité de confinement
- · La vitesse d'air en façade
- · La documentation : chemical listing

### Le programme ESP

Un ensemble de 3 services inclus à l'achat de chaque appareil conçu pour assurer votre sécurité.

eValiQuest Analyse du risque - Détermination des besoins de protection - Détermination des besoins ergonomiques.

ValiPass Installation certifiée - Manipulation en totale sécurité.

ValiGuard

Suivi permanent - Contrôle préventif et maintenance - Reconfiguration de l'appareil selon les besoins de protection - Evolution des manipulations.

## La technologie Flex

L'association des technologies de filtration moléculaire et particulaire permet de configurer un seul et même appareil aux besoins de protection des laboratoires. Cette innovation du laboratoire de R&D d'Erlab offre une flexibilité, une adaptabilité et une économie sans précédent. Un seul et même appareil peut être reconfiguré dans le temps et être facilement réaffecté à d'autres applications.

## La technologie Smart

La technologie Smart est un mode de communication simple et innovant pour plus de sécurité. Cette technologie indigue par un signal lumineux et sonore, le niveau de protection de l'utilisateur. Les avantages de la technologie :

1/ Pulsation lumineuse : La communication en temps réel par pulsation lumineuse à LED, alerte de manière intuitive l'utilisateur de l'état de fonctionnement de l'appareil.

2/ Simplicité : Une seule touche d'activation.

3/ Système de détection : Le système exclusif de détection contrôle en permanence l'état de performance de filtration.

4/ Service embarqué : Ce service permet d'accéder directement aux informations suivantes : l'état, les réglages et l'historique de votre appareil.

+33 (0) 2 32 09 55 80 | ventes@erlab.net

**United States** 

China

United Kingdom

Italy

+34 936 732 474 | export.south@erlab.net

erlab

www.erlab.com